## SIGN UP FOR EPIC MYCHART STEP BY STEP GUIDE FOR IPHONE USE

\*\*STEPS FOR ANDROID USERS WILL BE SIMILAR\*\*

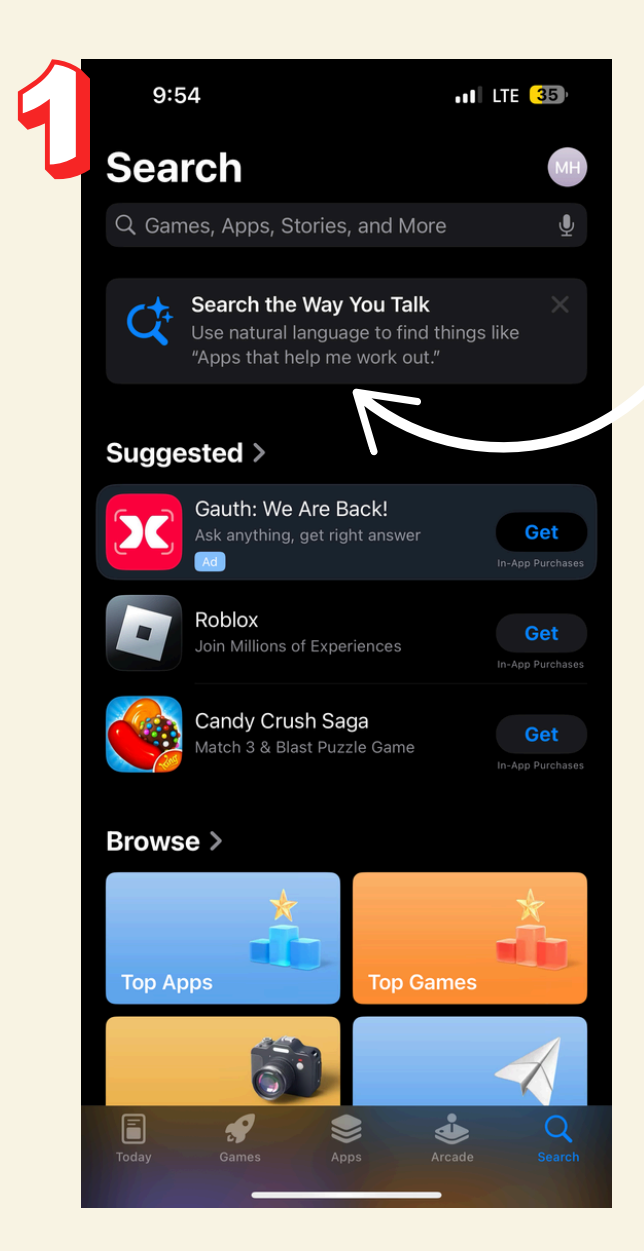

## SEARCH FOR THE "MYCHART" APP IN THE APPLE OR ANDROID APP STORE

## **\*NO PURCHASE IS NECESSARY\***

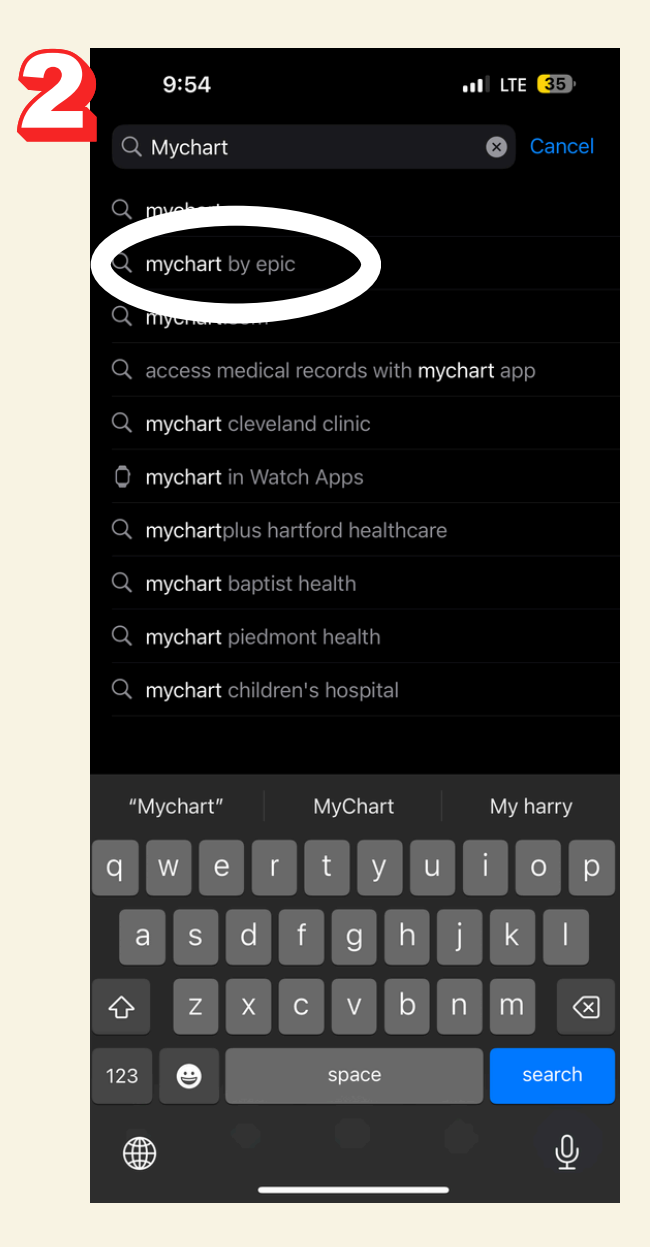

## SELECT "GET" OR "OPEN" WHEN YOU SEE THE MYCHART FOLDER. FOLLOW THE PROMPTS TO DOWNLOAD THE APP.

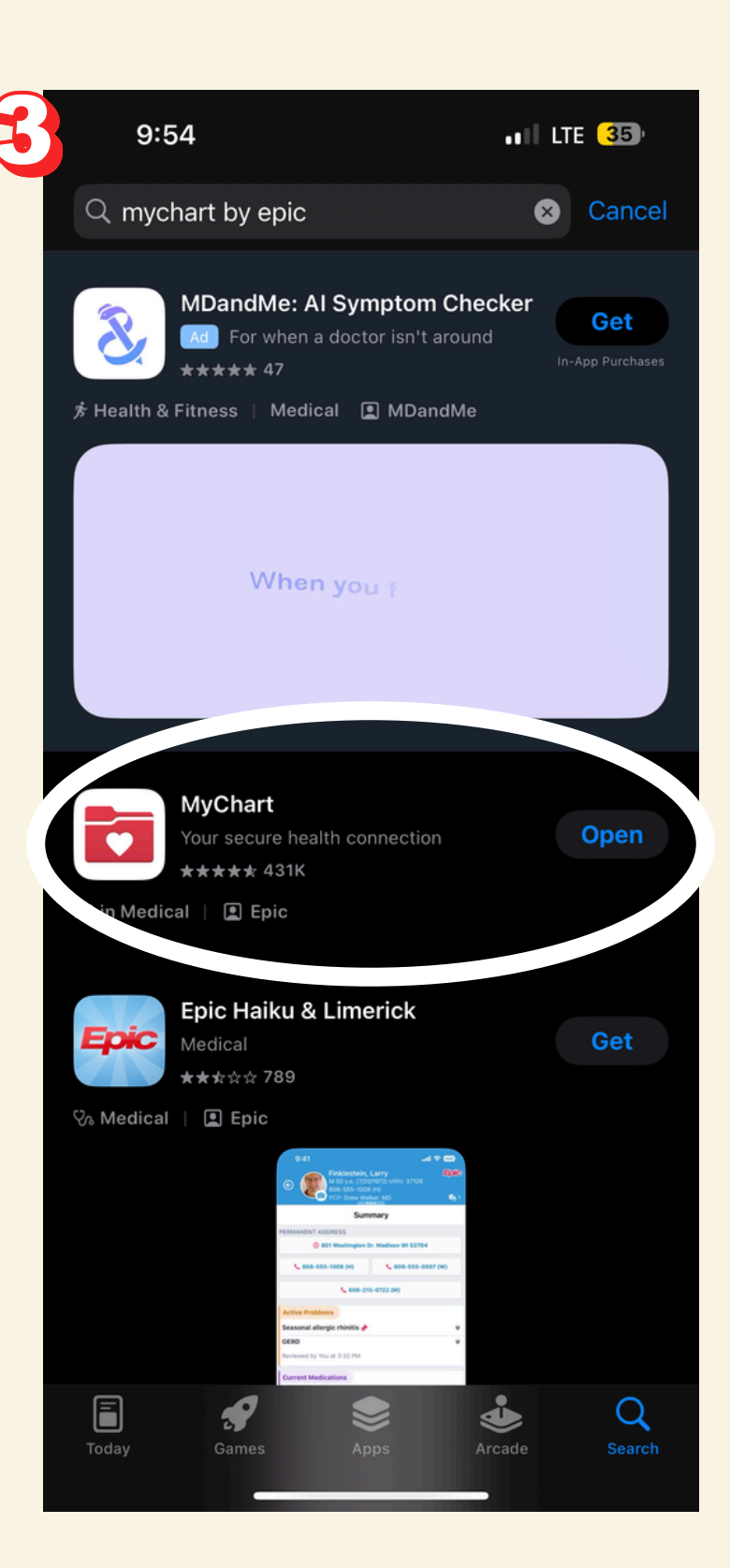

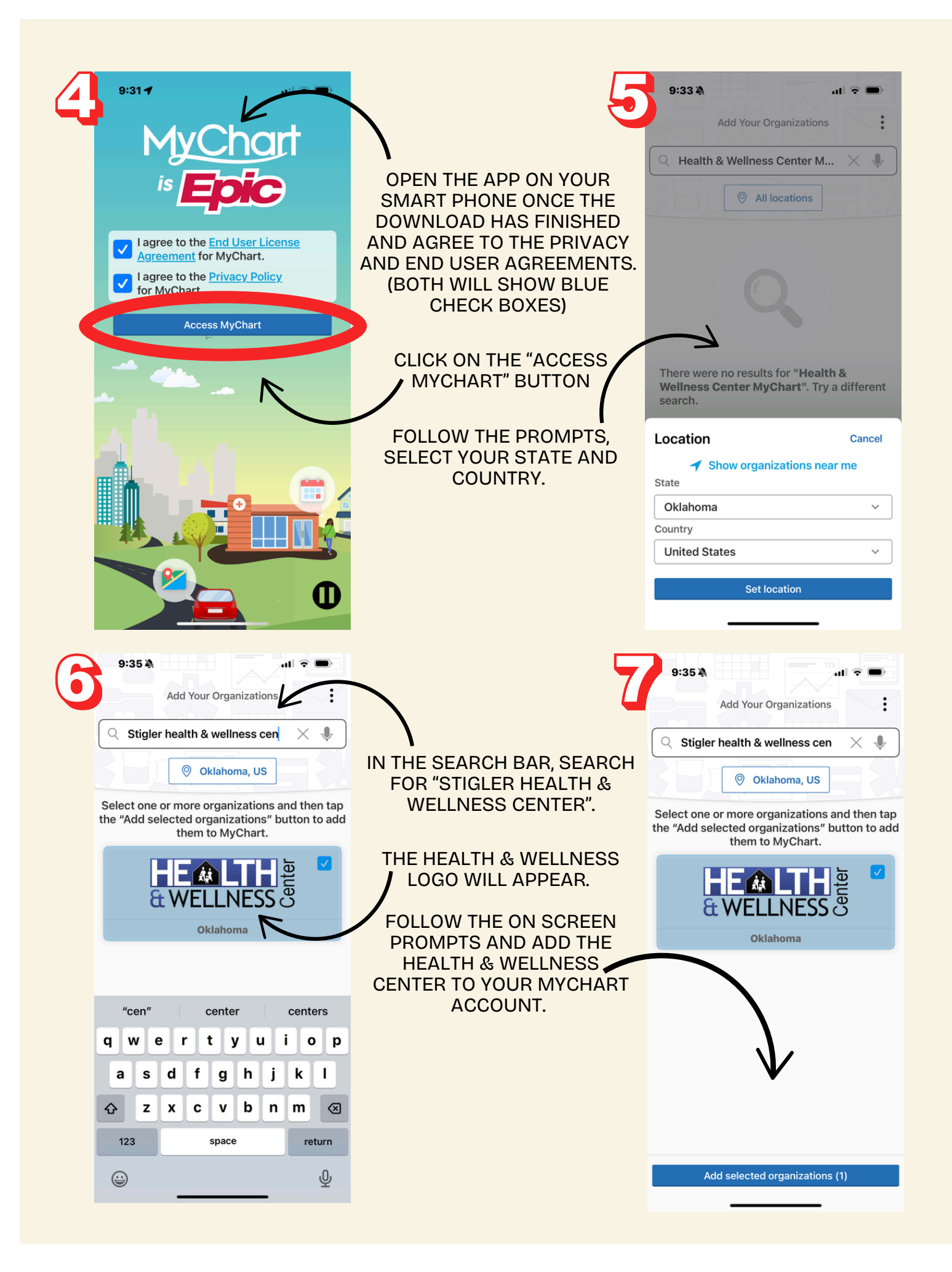

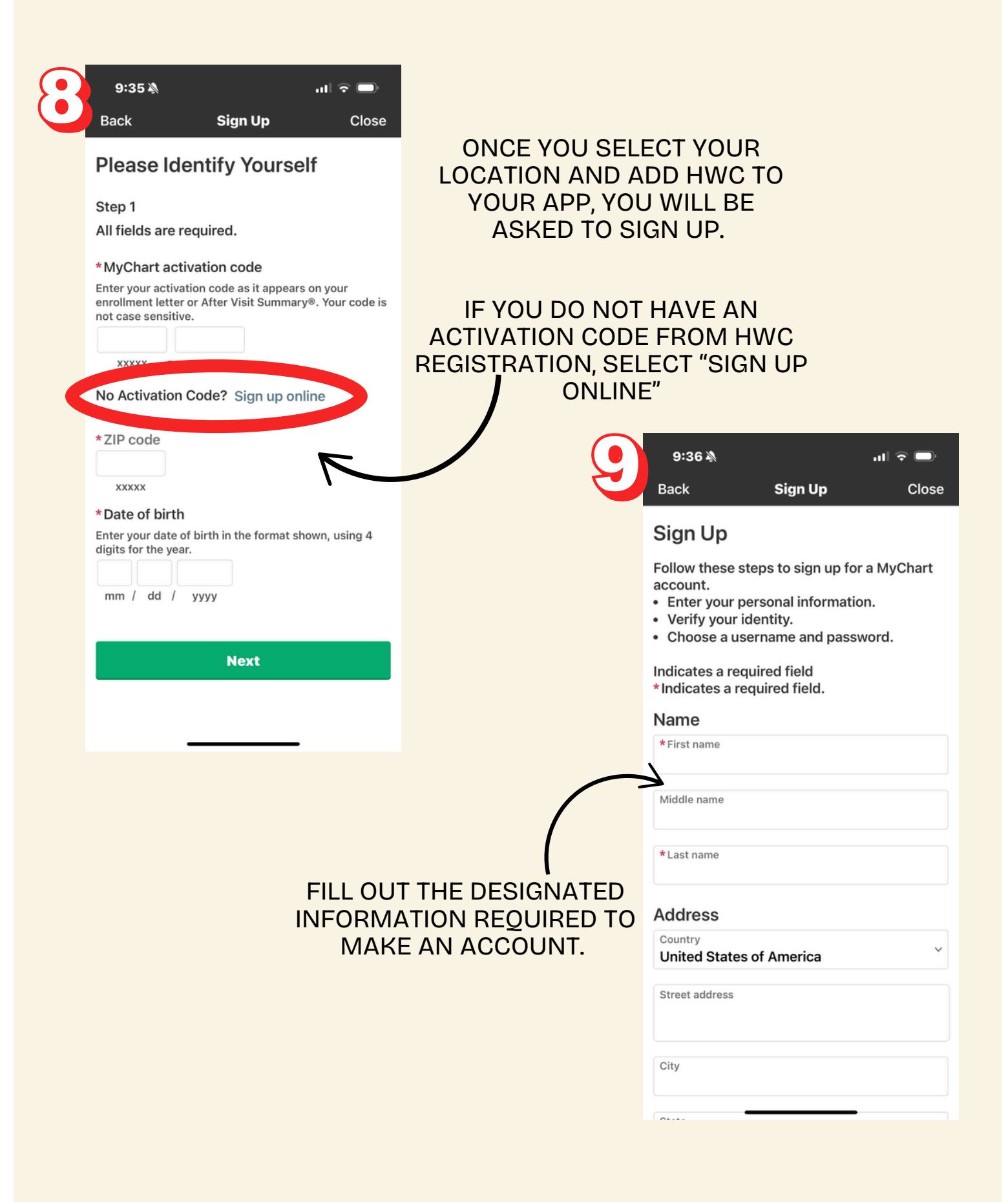

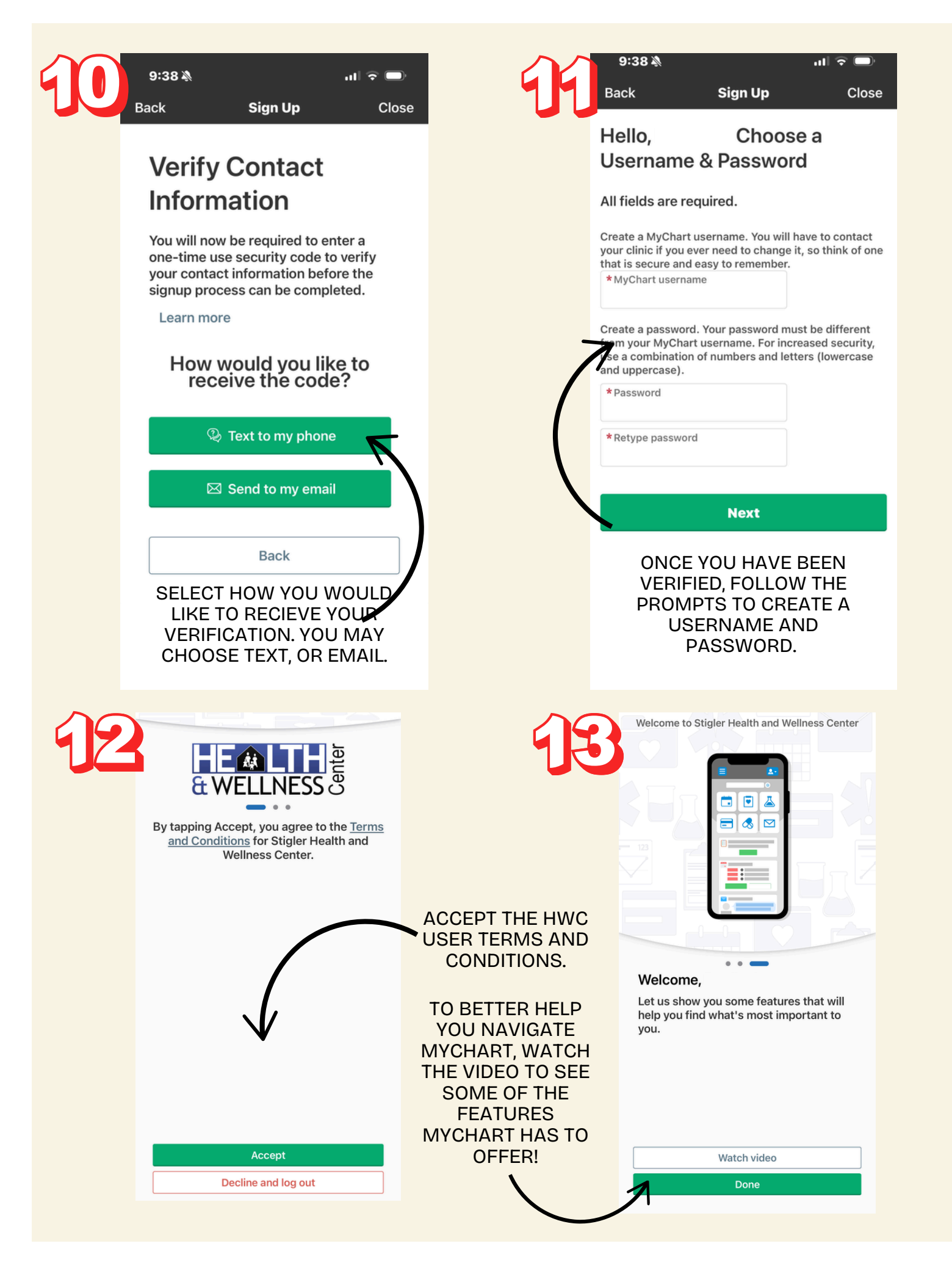